# www.hama.com

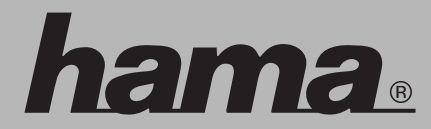

Hama GmbH & Co KG Postfach 80 86651 Monheim/Germany Tel. +49 (0)9091/502-0 Fax +49 (0)9091/502-274 hama@hama.de www.hama.com

99011566-01.07

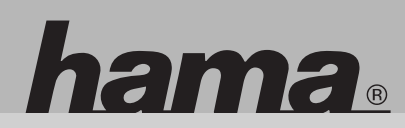

99011566

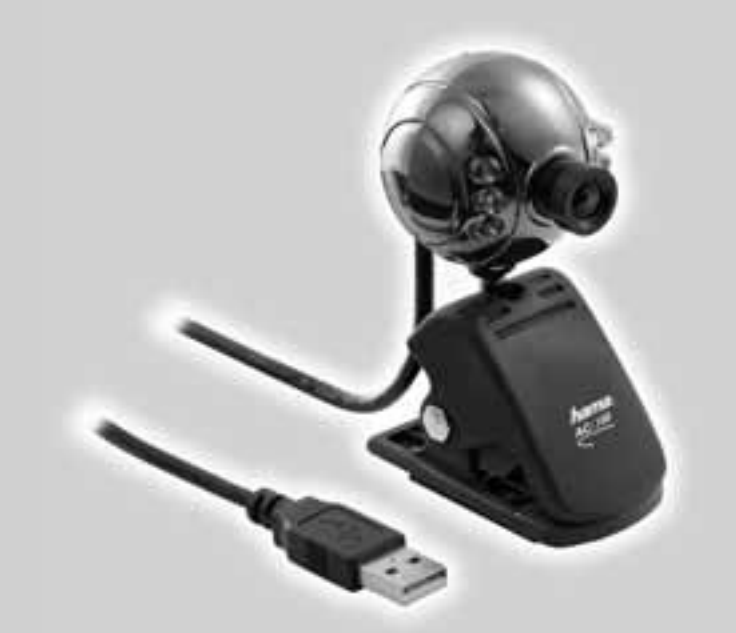

# PC-Webcam »AC-100«

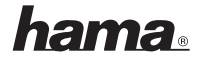

# C Návod k obsluze PC KAMERY

# Kapitola 1 Zkrácený popis

# Úvod

Mimo skvělého designu nabízí produkt pevný tvar a minimální hmotnost. Byl použit nejnovější CMOS čip. Kamera se připojuje přes USB rozhraní. Kamera umožňuje snímání fotografií a videostream.

# Vlastnosti a použití produktu:

# Technické vlastnosti:

- podporuje "Plug and Play" funkci přes systém Windows<sup>®</sup> 2000/XP, jednoduchá instalace přes USB koncovku
- vysoká citlivost CMOS čip
- automatické vyrovnávání bílé
- automatické nastavení jasu
- stacionární obraz
- podporuje dynamické AVI video
- podporuje TWAIN specifikaci
- výběr obrázků pomocí softwaru
- manuální zaostření

# Použití:

- Video-Chat na Internetu
- · Video telefon
- Video E-Mail

# Technická data:

- rozlišení: 350k
- propojení: USB
- snímková frekvence: 15–30 fps
- SNR (Signal-to-Noise-Ratio, Signal-Rausch-Verhältnis): lepší jak 48 dB
- úhel záběru: 40–60°
- nejmenší vzdálenost snímání: nejméně 5 cm

# Systémové požadavky:

- Pentium 300 MHz nebo vyšší
- 128 MB operační paměť nebo vyšší
- podpora USB 1.1 a 2.0
- Windows<sup>®</sup> 2000/ME, Windows<sup>®</sup> XP
- modem nebo síťová karta (dle použití)

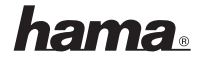

# Kapitola 2 Instalace

Nainstalujte ovladače dle typu kamery.

# Složka: X:\DRIVER\SETUP.EXE

Kameru nepřipojujte před instalací ovladačů! Když kameru připojíte bez předcházející instalace softwaru na PC, při požadavku na instalování ovladače klikněte na CANCEL a odpojte kameru. Pokračujte podle následujícího postupu:

Vložte CD s ovladači do Vaší jednotky CD-ROM, a proveďte následujícími kroky instalaci.

(1) Zvolte symbol ovladače k instalaci ovladačů PC kamery.

- (2) Klikněte na tlačítko NEXT, spustí se instalace ovladačů.
- (3) Klikněte na tlačítko FINISH, a připojte kameru po systémovém restartu na USB port. Přístroj je automaticky rozpoznán.

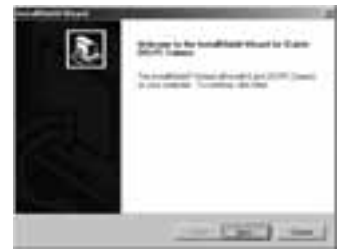

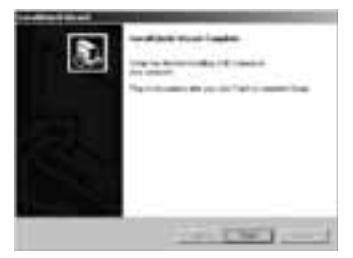

Vaše kamera je již připravena k provozu. Přejeme Vám mnoho zábavy s Vaším novým přístrojem.

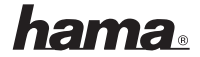

# (SK) Návod na obsluhu PC kamery

# Kapitola 1 Skrátený popis

# Úvod

Mimo skvelého designu ponúka produkt pevný tvar a minimálnu hmotnosť. Bol použitý najnovší CMOS čip. Kamera sa pripája cez USB rozhranie. Kamera umožňuje snímanie fotografii a videostream.

#### Vlastnosti a použitie produktu: Technické vlastnosti:

- podporuje "Plug and Play" funkciu cez systém Windows<sup>®</sup> 2000/XP, jednoduchá inštalácia cez USB koncovku
- vysoká citlivosť CMOS čipu
- automatické vyváženie bielej
- automatické nastavenie jasu
- stacionárny obraz
- podporuje dynamické AVI video
- podporuje TWAIN špecifikáciu
- výber obrázkov pomocou softwaru
- manuálna zaostrenie

# Použitie:

- Video-chat na internete
- Video telefón
- Video e-mail

# Technické údaje:

- rozlíšenie: 350 k
- pripojenie: USB
- frekvencia záberov: 15-30 fps
- SNR (Signal-to-Noise-Ratio, Signal-Rausch-Verhältnis): lepšie ako 48 dB
- uhol záberu:40-60°
- najmenšia vzdialenosť snímania: najmenej 5 cm

# Systémové požiadavky:

- Pentium 300 MHz alebo vyššie
- 128 MB operačná pamäť alebo vyššie
- podpora USB 1.1 a 2.0
- Windows<sup>®</sup> 2000/ME, Windows<sup>®</sup> XP
- modem alebo sieťová karta (podľa použitia)

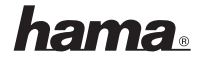

# Kapitola 2 Inštalácia

Nainštalujte ovládače podľa typu kamery.

# Zložka: X:\DRIVER\SETUP.EXE

Kameru nepripájajte pred inštaláciou ovládačov! Ak kameru pripojíte bez predchádzajúcej inštalácie softwaru na PC, pri požiadavke na inštalovanie ovládača kliknite na CANCEL a odpojte kameru. Pokračujte podľa nasledujúceho postupu:

Vložte CD s ovládačom do Vašej jednotky CD-ROM a postupujte podľa nasledujúcich krokov inštalácie.

(1) Zvoľte symbol ovládača pre inštaláciu ovládačov PC kamery.

- (2) Kliknite na tlačidlo NEXT, spustí sa inštalácia ovládačov.
- (3) Kliknite na tlačidlo FINISH a pripojte kameru po systémovom reštarte na USB port. Prístroj je automaticky rozpoznaný.

Vaša kamera je už pripravená na prevádzku. Prajeme vám veľa zábavy s Vaším novým zariadením

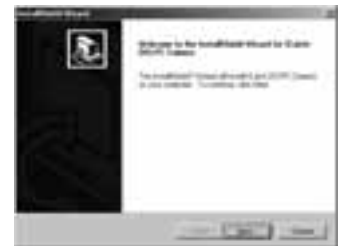

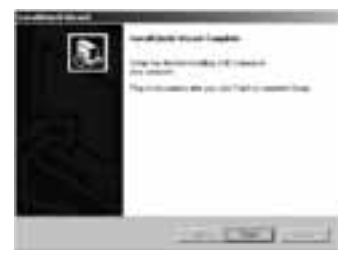

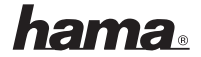

# (PL) Kamera internetowa PC

# Rozdział 1 Opis

#### Wstęp

Gratulujemy Państwu zakupu produktu Hama. Zakupiony przez Państwa produkt jest wysokiej jakości oraz jest zgodny z wszelkimi standardami. W nowej kamerce internetowej Hama zastosowano chip CMOS. Kamera posiada port USB. Kamera może być wykorzystywana do nakręcania krótkich filmów, podczas komunikowania się za pomocą komunikatorów internetowych oraz do robienia zdjęć.

# Opis produktu:

- Urządzenie "Plug and Play", obsługuje systemy Windows<sup>®</sup> 2000/XP, łatwa instalacja przez port USB
- Wysokiej rozdzielczości chip CMOS
- · Automatyczny balans bieli
- Automatyczne dopasowanie jasności
- Możliwość robienia zdjęć
- Dynamiczne przechwytywanie AVI
- Obsługuje TWAIN
- Wybór odpowiednich zdjęć za pomocą oprogramowania
- Ręczne ustawianie ostrości

#### Zastosowanie:

- Video-Chat w Internecie
- Video-Phone
- Video-E-Mail

#### Dane techniczne:

- Rozdzielczość: 350k
- Port: USB
- Szybkość klatek: 15–30 fps (Ramek na sekundę)
- SNR (Signal-to-Noise-Ratio): lepszy niż 48 dB
- Kat widzenia: 40–60°
- Najmniejsza odległość robienia zdjęć: przynajmniej 5 cm

#### Wymagania systemowe:

- Pentium z 300 Mhz lub nowszy
- 128 MB
- Port USB 1.1 lub 2.0
- Windows<sup>®</sup> 2000/ME, Windows<sup>®</sup> XP
- Modem lub karta sieciowa

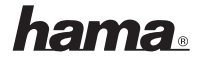

# Rozdział 2 Instalacja

Na początku należy odczytać z opakowania typ kamery, a następnie zainstalować odpowiedni sterownik.

# Katalog ze sterownikami: X:\DRIVER\SETUP.EXE

Przed podłączeniem kamery do notebooka/ PC należy najpierw zainstalować oprogramowanie. Jeżeli kamera została podłączona do PC bez wcześniejszej instalacji to należy na komunikacie, który się pojawi na ekranie monitora kliknąć CANCEL, a następnie odłączyć urządzenie. Następnie należy postępować według poniższych kroków:

Załączoną płytę CD włożyć do napędu CD-ROM i postępować zgodnie ze wskazówkami kreatora instalacji:

 Wybrać symbol sterownika, który będzie instalowany.

| æ | Start is to confident them in the<br>Start and<br>Another Confident and Annual Start<br>Start and Confident and Annual Start |
|---|----------------------------------------------------------------------------------------------------|
|   | and and a later of the                                                                                                    |

- (2) Kliknąć NEXT, aby rozpocząć instalację.
- (3) Kliknąć FINISH, ab zakończyć instalację i ponownie uruchomić komputer. Urządzanie zostanie rozpoznane automatycznie i zainstalowane.

| fan Afrika Frank Ingelen<br>Ingelen fan Henriker<br>An ander<br>Namer an de senser fan senser fan |
|---------------------------------------------------------------------------------------------------|
|                                                                                                   |
| 10000                                                                                             |

Kamera jest gotowa o użytku.

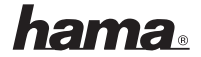

# (H) PC-kamera

# Használati útmutató

#### Tisztelt Vásárlónk!

Köszönjük, hogy a Hama AC-100 típusú számítógépes webkamerát választotta! Ez a divatos formatervezésű készülék kompakt formájával és csekély tömegével könnyen kezelhető és eredményesen használható. Az új fejlesztésű, nagyérzékenységű CMOS-chip-pel működő képbontó jó minőségű képet szolgáltat. A kamera USB-dugasszal csatlakoztatható a számítógéphez. Ez a kamera akkor ad megfelelően jó képet és videójelet, ha betartja az alábbiakban leírt alkalmazási útmutató tanácsait.

# A kamera jellemzői és alkalmazhatósága:

- Ez a Plug & Play képességű kompakt webkamera házi használatra készült, egyszerűen üzembe helyezhető és USB-dugasszal csatlakoztatható a számítógéphez.
- Operációs rendszer-követelmény: Windows 2000/XP.
- Képbontó rendszere: nagyérzékenységű CMOS-chip, nagy felbontással.
- Automatikus fehér-egyensúly beállítással működik.
- Állandó képváltás-tartással rendelkezik.
- Támogatja a dinamikus képváltás-beállítást AVI-videónál.
- Működési jellemzői megfelelnek a TWAIN-előírásoknak.
- A közvetített kép rögzítéséhez többféle képfeldolgozó szoftver is alkalmazható.
- Kézzel állítható fókusz.

# Alkalmazhatóság:

- Videó-chat az Interneten.
- Videó-telefon.
- Videó-e-mail.

#### Műszaki adatok:

- Felbontás: 350 k
- Csatlakozás számítógéphez: USB-vel
- Képváltás: 15-30 kép/másodperc
- Képjel/zaj viszony: jobb mint 48 dB
- Képérzékelési látószög: 40-60°
- Legkisebb felvételi távolság: 5 cm

#### Rendszerkövetelmény:

- 300 MHz-es Pentium vagy ennél nagyobb
- Minimum 128 MB-os RAM vagy ennél nagyobb
- USB 1.1 és 2.0 támogatás
- Operációs rendszer-követelmény: Windows 2000/XP
- Egy modem vagy egy hálózatkártya (arra az esetre, ha videó-konferencia vagy videó-telefon rendszert akar létrehozni)

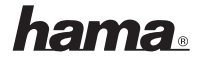

# Üzembe helyezési útmutató

Mielőtt véglegesen üzembe állítaná a kamerát, ellenőrizze, hogy az Ön által használt operációs rendszer felismeri-e a beírt kameratelepítő-név alapján.

# A kameratelepítő-név a következő: X:\DRIVER\SETUP.EXE

Csatlakoztassa a kamerát a számítógép USB-bemenetére. Ezzel a csatlakoztatással elvégezte a kamera telepítés kezdő lépését. A megjelenő munkaablakban a kattintson a Cancel-re, majd a gép kiírja a következőt: " please install the device driver" (kérem telepítse az új meghajtót). Ahhoz, hogy a számítógép elvégezze az új meghajtó telepítését, tegye be a CD-ROM -meghajtóba a telepítő CD-t és kövesse a munkaablakban megjelenő utasításokat.

 Válassza ki a munkaablakban megjelenő ikonok közül a webkamera ikonját.

- (2) Kattintson a NEXT gombra, hogy a telepítés elinduljon.
- (3) A telepítés befejeztével kattintson a FINISH gombra és ezzel a számítógép USB-bemenetére csatlakoztatott kamera telepítése befejeződött. Indítsa újra a számítógépet, s ezt követően a PC automatikusan felismeri a kamerát.

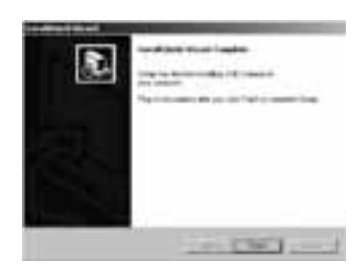

Ezek után elhelyezheti a megfelelő helyre a már működő kamerát!